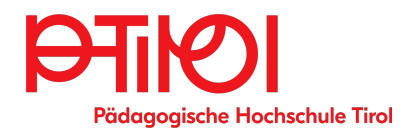

# Bibliothek der Pädagogischen Hochschule Tirol

Pastorstr.7, 6020 Innsbruck Tel.: +43 512 59 923 26 02 studienbibliothek@ ph-tirol.ac.at

> ÖFFNUNGSZEITEN MO bis DO 7:30 bis 14:00 Uhr FR 7:30 bis 12:00 Uhr

## https://ph-tirol.ac.at/bibliothek

- Pädagogische und fachdidaktische Literatur
- Pädagogische Fachzeitschriften
- E-Books
- E-Journals
- Fernleihen

Literatursuche: http://pht.vbk.ac.at

# **Dokumente des Wissens**

Die wissenschaftliche Fachbibliothek der PHT ist auf Pädagogik und alle damit zusammenhängenden Gebiete spezialisiert.

Sie verfügt über einen Bestand von 90.000 Büchern, 6000 Medien, 15000 E-Books und 15.000 E-Journals (englisch).

Sämtliche Bücher und Medien und Zeitschriften sind online suchbar und zum Ausleihen vorbestellbar, Einstieg auf der Homepage unter "Online-Katalog"oder <u>http://pht.vbk.ac.at</u>

Die Bibliothek ist Mitglied im **Verbund für Bildung und Kultur** – und nimmt Teil am Österreichischen Bibliothekenverbund obsvg.at, gemeinsam mit den Universitätsbibliotheken.

## **Unsere LeserInnen**

- Studierende und Angehörige der PH Tirol
- Lehrende und Studierende aller Bildungseinrichtungen Tirols
- andere pädagogisch Interessierte, auch LeserInnen anderer Bibliotheken, z. B. Universitäts- und Landesbibliothek Tirol
- Änderungen der e-mail und Postadresse bitte immer unverzüglich der Bibliothek melden
- Erstanmeldung http://pht.vbk.ac.at
  - > Anmeldung "Registrierung"

Die Benützung ist kostenlos.

## Entlehnfristen:

Bücher 31 Tage + 4 malige Verlängerung. Medien, Schulbücher 7 Tage + 4 malige Verlängerung. Semesterliteratur: Präsenzbestand, kopierbar.

## E-Books:

http://pht.vbk.ac.at (E-Books selektieren)

• **PC:** bitte **Adobe Digital Editions** installieren und mit einer Adobe ID über "Hilfe" autorisieren.

• Mobilgeräte:

**Reader App** z.B. Pocketbookreader installieren und in App beim ersten Download mit Adobe ID autorisieren. Bei Firefox Browser in "erweiterte Einstellungen" "Links in Apps öffnen" aktiv.

Adobe ID kostenlos bei <u>https://account.adobe.com</u> "Konto anlegen"!) Falls e-book nicht automatisch lädt, acsm-Datei im Downloadordner mit Digital Editions (PC) oder Reader-App (Mobilgeräte) öffnen!

UTB E-Books und E-Journals: https://login.ezproxy.vbk.ac.at/login

## Login:

User-ID = PTIS.., PTI.., oder Matrikelnr.

Falls nicht mehr bekannt, bitte mail an studienbibliothek@ph-tirol.ac.at.

# Passwort vergessen?

http://pht.vbk.ac.at
"Anmelden" -"Passwort vergessen?"

## Entlehnung

http://pht.vbk.ac.at

 Anmelden mit Bibliotheks-Login
 Titel suchen ("PH Tirol" bei "Bibliotheksbestand" ausgewählt),
 Vollanzeige durch Klick auf Titel öffnen "verfügbar in" → "PH Tirol Bibliothek" anklicken, um das Ausleihfenster zu öffnen, auf "Vormerkung" klicken

Bei Bereitstellung erfolgt Verständigungsmail, bitte Bücher innerhalb 8 Tagen abholen.

## **Rückgabe PHT-Bücher und -**

**Fernleihen:** Einwurf in Bücherwagen Fover Pastorstr.

ULB-Bücher werden bei Einwurf in den Rückgabewagen am nächsten Arbeitstag zurückgebucht! Falls Frist abläuft, bei MA während der Öffnungszeiten abgeben!

# Fristverlängerung

anmelden: Benutzer-ID und Passwort wie beim Entlehnen eingeben

auf Menüpunkt "Mein Konto" gehen, bei "Liste der Ausleihen" verlängern

## Universitäts- und Landesbibliothek Tirol

Studierende und Angehörige der PHT können an der Universitätsbibliothek kostenlos ausleihen und auf Wunsch die PHT als Abholort für die bestellten Bücher angeben.

Der Uni-Bibliotheksausweis wird gegen Vorlage eines gültigen Lichtbildausweises ausgestellt. <u>https://www.uibk.ac.at/ulb/services/-</u> <u>bibliotheksausweis.html</u>

# Medienzentrum des Landes Tirol

Adresse: Rennweg 1 (in der Hofburg, 1. Stock, gegenüber Landestheater) <u>https://tirol.gv.at/medienzentrum</u>

# Fernleihen:

http://search.vbk.ac.at anmelden, Fernleihe-Button http://search.obvsg.at unter http://pht.vbk.ac.at anmelden und gewünschte Titel in Formular bei Menüpunkt "Fernleihe extern" eintragen)